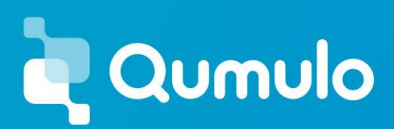

# DNS options in AWS to enable IP Failover and Client Distribution

May, 2021

Qumulo provides a feature called floating IPs that allows automatic failover of client traffic on a failed Qumulo node to the remaining healthy nodes. In order for this to work effectively, the clients are required to use a Universal Naming Convention (UNC) path to mount the Qumulo file system. UNC paths are resolved to an IP address via DNS. As such, Qumulo recommends an identically named A-Record for each floating IP address on the cluster with TTL=0. This enables Round-Robin distribution of the IP addresses from the DNS side, which facilitates client distribution across the cluster in addition to IP failover managed by the cluster.

In this post, you will learn about common scenarios our customers leverage to configure their DNS for their floating IPs in AWS depending on their requirements. But, first let's look at some key terminologies that will be used.

### Terminologies

#### **Route 53 Private Hosted Zone**

In AWS, a Route 53 private hosted zone is a container for records for a domain that you host in one or more Amazon virtual private clouds (VPCs). You create a hosted zone for a domain (such as example.com), and then you create records to tell Amazon Route 53 how you want traffic to be routed for that domain within and among your VPCs.

#### **DHCP** option set

The Dynamic Host Configuration Protocol (DHCP) provides a standard for passing configuration information to hosts on a TCP/IP network. The options field of a DHCP message contains configuration parameters, including the domain name, domain name server, and the netbios-node-type. When you create a VPC, AWS automatically creates a set of DHCP options and associates them with the VPC. You can configure your own DHCP options set for your VPC.

#### **Microsoft Active Directory**

Active Directory (AD) is a Microsoft technology used to manage domains, users, computers and other devices on a network. Among other features, it also supports DNS.

Now, let's move onto common scenarios for DNS options in AWS.

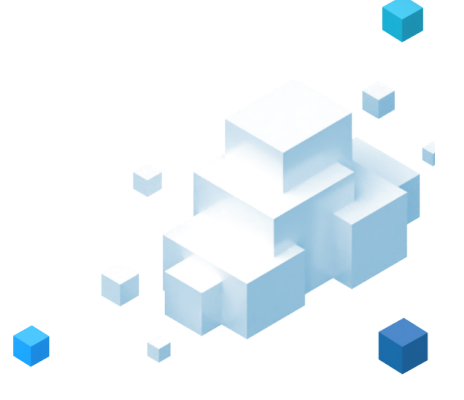

## Scenario A

### Requirements

- 1. You choose to configure your private DNS in Route 53's Private Hosted Zone and don't use/have Microsoft Active Directory.
- 2. Your DNS in DHCP option set for your VPC is pointing to AmazonProvidedDNS which is the default setting in AWS.

In this scenario, since you are using Amazon Provided DNS for your VPC and don't use Microsoft AD, it makes sense to configure private DNS in Route 53 Private Hosted Zone. Now, let's look at the step by step guidance.

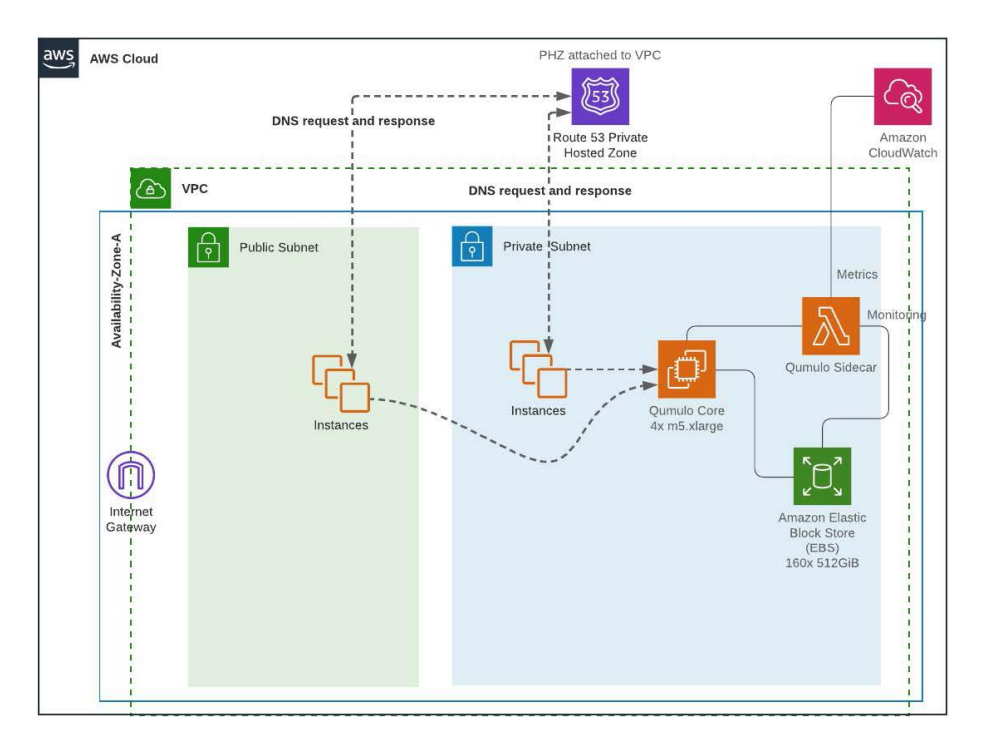

## Configuring private DNS in Route 53 Private Hosted Zone

**Note:** The following steps are automated, if you are using the SA well architected framework cloudformation templates provided by Qumulo.

#### Step 1

Get the list of secondary IPs provisioned for your Qumulo cluster. In my example cluster, I have provisioned a 4 node cluster with 3 floating IPs for each node. Hence I have a total of 12 floating IPs. If you are using the cloudformation templates provided by Qumulo, this information is found under the outputs tab of your cloudformation cluster nested stack.

| gk-cluster-QSTACK-Q95DT3B86J45 | NESTED |
|--------------------------------|--------|
|--------------------------------|--------|

| k-cluster-QSTAC            | K-Q95DT3B86J45 (NISTRO)                                                                                                    |   | Delete Update Stack actions                                                                   | - | Create stack 🔻 |
|----------------------------|----------------------------------------------------------------------------------------------------|---|-----------------------------------------------------------------------------------------------|---|----------------|
| Stack Info Events R        | essurces Outputs Parameters Template Change sets                                                                                                    |   |                                                                                               |   |                |
|                            |                                                                                                    |   |                                                                                               |   |                |
| Outputs (10)               |                                                                                                    |   |                                                                                               |   | C              |
| Q. Search outputs          |                                                                                                    |   |                                                                                               |   | ۲              |
| Key 🔺                      | Value v                                                                                                    | 7 | Description                                                                                   | V | Exportname 🗢   |
| AWSStackID                 | arraws: cloud formation: us-west-2:879904047471: stack/gk-duster-QSTACK-Q95DT3B86i45/606dab20-9642-11eb-9286-06e6d1ac322bacdised array array a |   | AWS ARN for this stack                                                                        |   |                |
| AWSStackName               | gk-cluster-QSTACK-Q95DT3888045                                                                                                    |   | AWS Name for this stack                                                                       |   |                |
| ClusterInstanceIDs         | I-0158d9c87980abb94, I-0f7613c08b303e125, I-0a2a85a36e5dc66b5, I-09baa1724af745c0d                                                                                                    |   | List of the instance IDs of the nodes in your Qumulo Cluster                                  |   |                |
| ClusterPlacementGroup      | gk-cluster-QSTACK-Q95DT3886I45-QClusterGroup-155ISHI06KGR5                                                                                                    |   | The placement group created for the cluster                                                   |   |                |
| ClusterPrivateIPs          | 10.0.1.183, 10.0.7.6, 10.0.1.146, 10.0.1.37                                                                                                    |   | List of the primary private IPs of the nodes in your Qumulo Cluster                           |   |                |
| ClusterSGID                | sg-09ed6b0444ccff152                                                                                                    |   | The security group being used by the cluster network interfaces                               |   |                |
| ClusterSecondaryPrivateIPs | 10.0.1.75, 10.0.1.30, 10.0.1.207, 10.0.1.201, 10.0.1.43, 10.0.1.173, 10.0.1.98, 10.0.1.203, 10.0.1.46, 10.0.1.24, 10.0.1.237, 10.0.1.45                                                                                                    | - | List of the secondary private IPs of the nodes in your Qumulo Cluster                         |   |                |
| LinkToManagement           | https://10.0.1.183                                                                                                    |   | Use to launch the Qumulo Admin Console                                                        |   |                |
| QumuloknowledgeBase        | https://qf2.co/cloud-kb                                                                                                    |   | Knowledge Base for Qumulo in public clouds                                                    |   |                |
| Temporary@assword          | 1-0158d9c87980abb94*                                                                                                    |   | Temporary admin password for your Qumulo cluster (exclude quotes, matches node1 instance ID). |   |                |

#### Step 2

Navigate to the AWS Route 53 console and create a private hosted zone. In my example, I have created a zone named "example.local". Make sure to associate the correct VPC from which DNS resolutions need to occur.

#### Step 3

Create an A record with the following settings for each of the floating IPs captured in step 1.

Record Name: Same for all the records (In my example, I choose "qumulo") TTL = 0

Routing policy: Weighted

Weight = same for all the records (In my example, I choose '1') Record ID = unique across the records (In my example, I have sequentially numbered them)

| Route 53 | > Hosted zones > example.local                                  |                                       |          |                |                                                                                                    |
|----------|-----------------------------------------------------------------|---------------------------------------|----------|----------------|----------------------------------------------------------------------------------------------------|
| exam     | ple.local Info                                                  |                                       |          |                |                                                                                                    |
|          |                                                                 |                                       |          |                |                                                                                                    |
| ► Ho     | sted zone details                                               |                                       |          |                |                                                                                                    |
|          |                                                                 |                                       |          |                |                                                                                                    |
| Record   | ds (14) Hosted zone tags (0)                                    |                                       |          |                |                                                                                                    |
|          |                                                                 |                                       |          |                |                                                                                                    |
| Reco     | rds (14) Info                                                   |                                       |          |                |                                                                                                    |
| Automa   | tic mode is the current search behavior optimized for best hits | er results. To change modes go to set | tings.   |                |                                                                                                    |
| Q F      | Filter records by property or value                             |                                       |          | Type 🔻         | Routing policy Alias                                                                                     |
|          |                                                                 |                                       |          |                |                                                                                                    |
|          | Record name                                                     | ∞ Туре ⊽                              | Routin v | Differentiator |                                                                                                    |
|          | example.local                                                   | NS                                    | Simple   |                | ns-1556.awsdns-00.co.uk<br>ns-0.awsdns-00.com,<br>ns-1024.awsdns-00.org.                                 |
|          | example.local                                                   | SOA                                   | Simple   |                | ns-512.awsdms-00.net.<br>ns-1536.awsdns-00.co.uk. awsdns-hostmaster.amazon.com. 1 7200 900 1209600 86400 |
|          | qumulo.example.local                                            | А                                     | Weighted | 1              | 10.0.1.75                                                                                                |
|          | qumulo.example.local                                            | A                                     | Weighted | 1              | 10.0.1.24                                                                                                |
|          | qumulo.example.local                                            | А                                     | Weighted | 1              | 10.0.1.237                                                                                               |
|          | qumulo.example.local                                            | А                                     | Weighted | 1              | 10.0.1.45                                                                                                |
|          | qumulo.example.local                                            | А                                     | Weighted | 1              | 10.0.1.207                                                                                               |
|          | qumulo.example.local                                            | A                                     | Weighted | 1              | 10.0.1.201                                                                                               |
|          | qumulo.example.local                                            | А                                     | Weighted | 1              | 10.0.1.30                                                                                                |
|          | qumulo.example.local                                            | A                                     | Weighted | 1              | 10.0.1.43                                                                                                |
|          | qumulo.example.local                                            | A                                     | Weighted | 1              | 10.0.1.173                                                                                               |
|          | qumulo.example.local                                            | А                                     | Weighted | 1              | 10.0.1.98                                                                                                |
|          | qumulo.example.local                                            | A                                     | Weighted | 1              | 10.0.1.203                                                                                               |
|          | qumulo.example.local                                            | А                                     | Weighted | 1              | 10.0.1.46                                                                                                |

Now, machines in the associated VPCs are able to resolve the configured DNS records. In my example, this is qumulo.example.local.

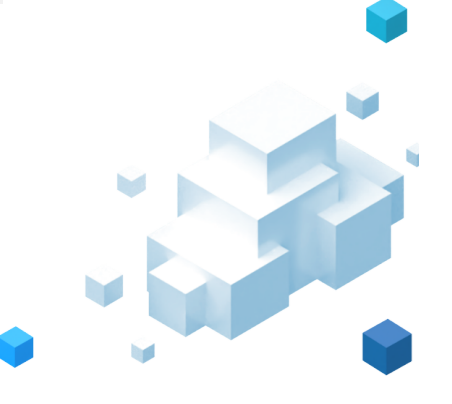

## Scenario B

## Requirements

- 1. You have a Microsoft Active Directory running either on EC2 or as an AWS managed Microsoft AD which is a part of an AWS Directory service.
- 2. Your DNS in your VPC's DHCP option set is pointing towards your Microsoft AD servers.

In this scenario, you can decide to configure your private DNS either on Amazon's Route 53 or Microsoft AD.

|                                 | Managing DNS in AD                        | Managing DNS in Route 53<br>Private Hosted Zone                                                                  |
|---------------------------------|-------------------------------------------|----------------------------------------------------------------------------------------------------|
| Cost                            | No additional charges                     | AWS pricing for hosted zone and<br>queries applies.<br><u>https://aws.amazon.com/route53/p</u><br><u>ricing/</u> |
| Configuration<br>and Management | Manage via UI or tools<br>like powershell | Manage via AWS route 53 console,<br>CLI or APIs                                                                  |
| Redundancy                      | Dependent on the AD<br>server redundancy  | Route 53 is globally distributed, so redundancy is high                                                          |

Please find the table comparing the two options:

Now, let's look at step by step guidance for each option.

## Option 1: DNS configuration in Microsoft AD

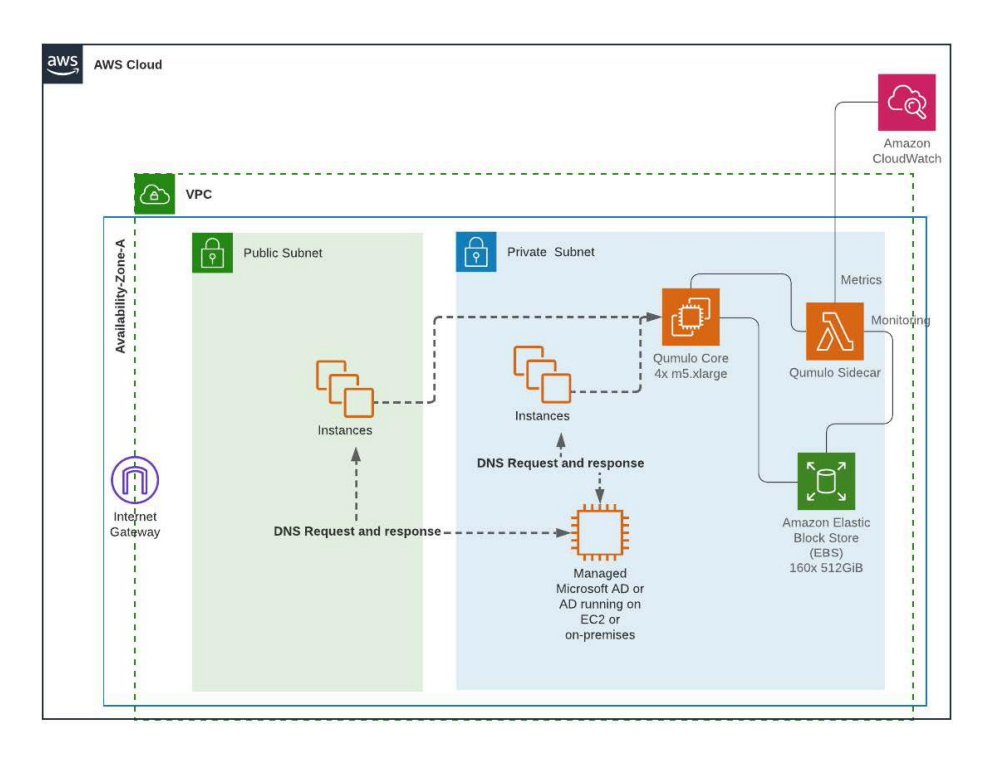

#### Step 1

Get the list of secondary IPs provisioned for your Qumulo cluster. For details, refer to step 1 of "Configuring private DNS in Route 53 Private Hosted Zone"

#### Step 2

Access your AD's DNS settings by navigating to DNS -> [Your domain name] ->Forward Lookup Zones -> [Your domain name].

#### Step 3

Create an A record with the same record name for each of your floating IPs captured in step 1. **Note:** Set the TTL to 0 for each of your records and make sure DNS round robin is enabled. Details on how to adjust TTL and confirm/set round robin DNS is shown in <u>this</u> Qumulo knowledge article.

In my example, I have an AD domain called "cloud.example.com" running in AWS managed Microsoft AD and have created A records with host "qumulo" pointing to each of the floating IP addresses. I have set the TTL to 0 and enabled DNS round robin.

| < Bie | DNS<br>cloud.example.com<br>Proward Lookup Zones<br>Cloud.example.com<br>Cloud.example.com<br>Cloud.example.com<br>Cloud.example.com<br>Turst Points<br>Conditional Forwarders<br>Conditional Forwarders<br>Cached Lookups | Name<br>msdcs<br>.ites<br>dp<br>DomainDnsZones<br>fleystem<br>ForestDnsZones<br>goff | Туре                     | Data                      | Timestamp            |
|-------|----------------------------------------------------------------------------------------------------|--------------------------------------------------------------------------------------|--------------------------|---------------------------|----------------------|
|       |                                                                                                    | (same as parent folder)                                                              | Start of Authority (SOA) | [968], win-at95ocj85mh.cl | static               |
|       |                                                                                                    | (same as parent folder)                                                              | Name Server (NS)         | win-q4ion29et3r.cloud.exa | static               |
|       |                                                                                                    | (same as parent folder)                                                              | Name Server (NS)         | win-at95ocj85mh.cloud.ex  | static               |
|       |                                                                                                    | (same as parent folder)                                                              | Host (A)                 | 10.0.1.69                 | static               |
|       |                                                                                                    | (same as parent folder)                                                              | Host (A)                 | 10.0.3.120                | 4/5/2021 11:00:00 PM |
|       |                                                                                                    | cloud-q                                                                              | Host (A)                 | 10.0.1.30                 | 4/9/2021 5:00:00 PM  |
|       |                                                                                                    | win-at95ocj85mh                                                                      | Host (A)                 | 10.0.3.120                | static               |
|       |                                                                                                    | WIN-Q4ION29ET3R                                                                      | Host (A)                 | 10.0.1.69                 | static               |
|       |                                                                                                    |                                                                                      | Hust (1)                 | 10.0.0.101                | 4/6/2021 9:00:00 AM  |
|       |                                                                                                    | qumulo                                                                               | Host (A)                 | 10.0.1.75                 |                      |
|       |                                                                                                    | qumulo                                                                               | Host (A)                 | 10.0.1.24                 |                      |
|       |                                                                                                    | qumulo                                                                               | Host (A)                 | 10.0.1.237                |                      |
|       |                                                                                                    | qumulo                                                                               | Host (A)                 | 10.0.1.45                 |                      |
|       |                                                                                                    | qumulo                                                                               | Host (A)                 | 10.0.1.30                 |                      |
|       |                                                                                                    | qumulo                                                                               | Host (A)                 | 10.0.1.207                |                      |
|       |                                                                                                    | qumulo                                                                               | Host (A)                 | 10.0.1.201                |                      |
|       |                                                                                                    | qumulo                                                                               | Host (A)                 | 10.0.1.43                 |                      |
|       |                                                                                                    | qumulo                                                                               | Host (A)                 | 10.0.1.173                |                      |
|       |                                                                                                    | gumulo                                                                               | Host (A)                 | 10.0.1.98                 |                      |
|       |                                                                                                    | qumulo                                                                               | Host (A)                 | 10.0.1.203                |                      |
|       |                                                                                                    | 🖉 gumulo                                                                             | Host (A)                 | 10.0.1.45                 |                      |

6

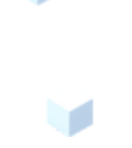

## Option 2: Configuring private DNS in Route 53 private hosted zone with Microsoft AD

Within this option, you can decide to either have a domain name that is different from your AD domain name or choose a domain name that is a sub-domain of your AD domain.

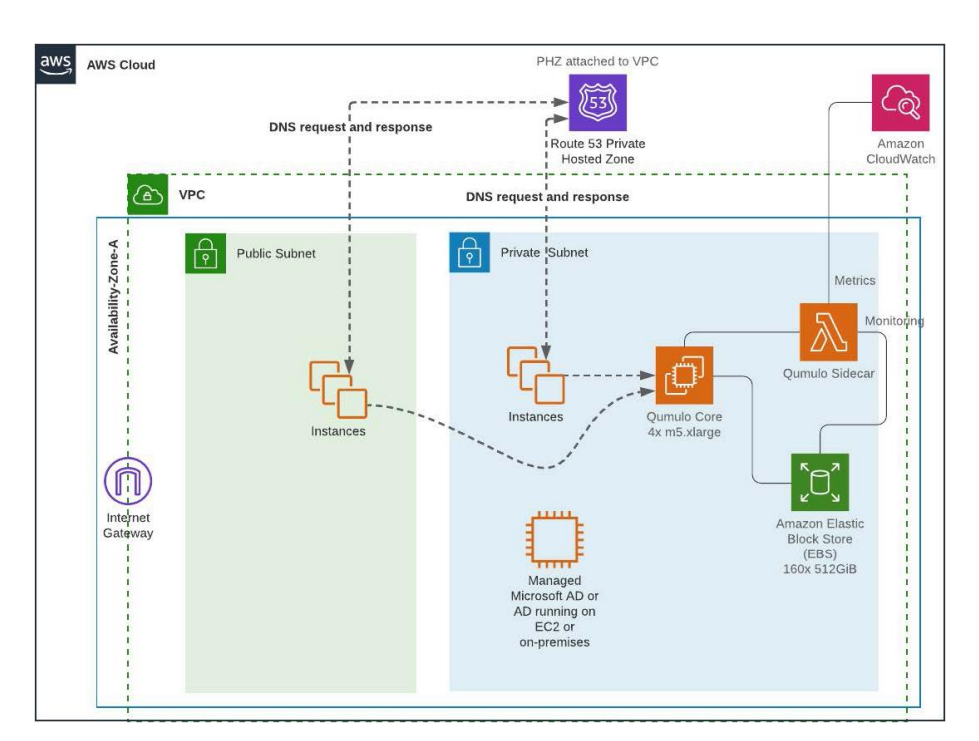

We will look at the steps you can take for both options individually.

**A.** You decide to configure DNS in Amazon Route 53 and choose a **domain name that is different from your AD domain.** 

#### Step 1

Choose a domain name for your qumulo cluster that is different from your AD domain.

#### Step 2

Follow the steps under **"Configuring private DNS in Route 53 Private Hosted Zone"** to configure DNS for your chosen domain name.

#### Step 3

In your Microsoft AD, configure your forwarder to point to Route 53 resolver.

In my example, my AD domain is "cloud.example.com" and I wish to have my

| • 🔿 🙍 📷 🗙 🖾 🧟 🗟                                                                                                    |                                              |                                                                                                    |                             |                        |                        |
|----------------------------------------------------------------------------------------------------|----------------------------------------------|----------------------------------------------------------------------------------------------------|-----------------------------|------------------------|------------------------|
| DNS                                                                                                    | Name                                         | cloud.example.com                                                                                                    | Properties                  |                        | ? >                    |
| <ul> <li>Forward Lookup Zones</li> <li>_msdcs.cloud.examp</li> </ul>                                                            | Reverse Lookup Zones                         | Debug Logging<br>Interfaces                                                                                              | Event Logging<br>Forwarders | Monitoring<br>Advanced | Security<br>Root Hints |
| Cloud.example.com     Cloud.example.com     Reverse Lookup Zones     Trust Points     Conditional Forwarders     Cached Lookups | Conditional Forwarders<br>Name<br>Root Hints | Forwarden are DNS servers that this server can use to resolve DN<br>queries for records that this server cannot resolve. |                             |                        | ve DNS                 |
|                                                                                                    |                                              | IP Address                                                                                                    |                             | Server FQDN            |                        |

clients resolve the qumulo cluster via, "qumulo.example.local". So, I first configure the private DNS in Route 53 private hosted zone and set up a forwarder in Microsoft AD to forward queries to Route 53 resolver.

Note: The above configuration will forward any domain outside of "cloud.example.com" to Route 53 resolver.

**B.** You decided to configure DNS in Amazon Route 53, but made a decision to use a **sub-domain of your AD domain.** 

#### Step 1

Create your sub-domain in Route 53 private hosted zone by following the steps under **"Configuring private DNS in Route 53 Private Hosted Zone".** 

#### Step 2

Add a new delegation to the DNS server for the sub-domain. In my example, my subdomain is "filesystem.cloud.example.com"

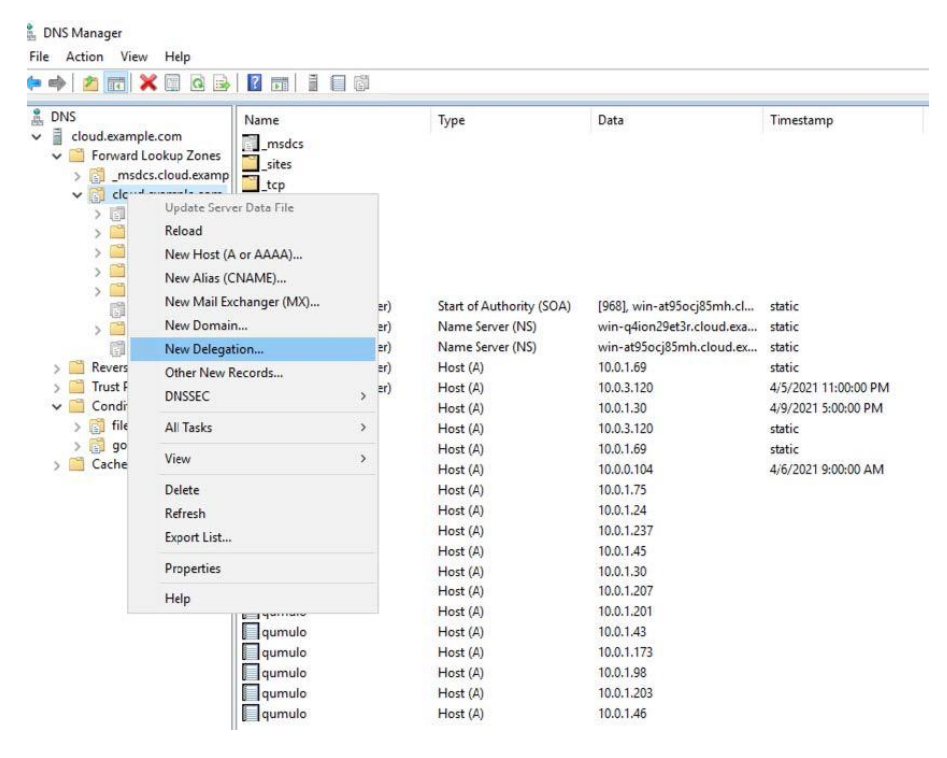

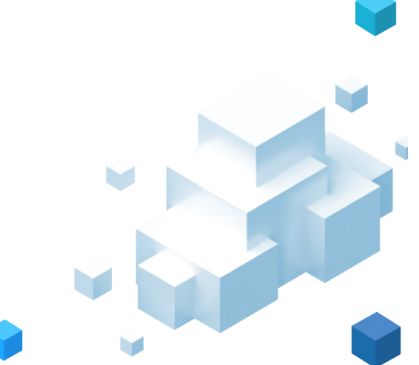

| Ioud.example.com  Fonward Lookun Zones.  New Delegation Wizard  Delegated Domain Name Authority for the DNS domain you supply w  Specify the name of the DNS domain you w Delegated domain:  [itexystem] Fully qualified domain name (FQDN): [ifesystem.doud.example.com | will be delegated to a different zone.                     | K<br>68], win-at35ocj85mh.cl<br>in-q4ion2943r.cloud.exa | static               |
|----------------------------------------------------------------------------------------------------|------------------------------------------------------------|---------------------------------------------------------|----------------------|
| New Delegation Wizard<br>Delegated Domain Name<br>Authority for the DNS domain you supply w<br>Specify the name of the DNS domain you w<br>Delegated domain:<br>[Resystem]<br>Fully qualified domain name (FQDN):<br>[Resystem.cloud.example.com                         | vil be delegated to a different zone.<br>vant to delegate. | K<br>68], win-at35ocj85mh.cl<br>in-q4ion2943r.cloud.exa | static               |
| Delegated Domain Name<br>Authority for the DNS domain you supply v<br>Specify the name of the DNS domain you w<br>Delegated domain:<br>[filesystem]<br>Fully qualified domain name (FQDN):<br>[filesystem.cloud.example.com                                              | will be delegated to a different zone.                     | 68], win-at95ocj85mh.cl<br>in-q4ion2943r.cloud.exa      | static               |
| Authority for the DNS domain you supply v<br>Authority for the DNS domain you supply v<br>Specify the name of the DNS domain you w<br>Delegated domain:<br>[filesystem]<br>Fully qualified domain name (FQDN):<br>[filesystem.cloud.example.com                          | will be delegated to a different zone.                     | 68], win-at95ocj85mh.cl<br>in-q4ion29et3r.cloud.exa     | static               |
| Specify the name of the DNS domain you w<br>Delegated domain:<br>filesystem<br>Fully qualified domain name (FQDN):<br>filesystem.cloud.example.com                                                                                                    | vant to delegate.                                          | 68], win-at95ocj85mh.cl<br>in-q4ion29et3r.cloud.exa     | static               |
| Specify the name of the DNS domain you v<br>Delegated domain:<br>filesystem<br>Fully qualified domain name (FQDN):<br>filesystem.cloud.example.com                                                                                                    | vant to delegate.                                          | 168], win-at95ocj85mh.cl<br>in-q4ion29et3r.cloud.exa    | static               |
| Delegated domain:<br>filesystem <br>Fully qualified domain name (FQDN):<br>filesystem.cloud.example.com                                                                                                    | ]                                                          | 68], win-at95ocj85mh.cl<br>in-q4ion29et3r.cloud.exa     | static               |
| filesystem <br>Fully qualified domain name (FQDN):<br>filesystem.cloud.example.com                                                                                                    | ]                                                          | in-q4ion29et3r.cloud.exa                                | static               |
| Fully qualified domain name (FQDN):<br>filesystem.cloud.example.com                                                                                                    | 19                                                         | in quone seconcroad.exa                                 |                      |
| Fully qualified domain name (FQDN):<br>filesystem.cloud.example.com                                                                                                    |                                                            | in-at95oci85mb.cloud.ex                                 | static               |
| filesystem.cloud.example.com                                                                                                    |                                                            | 0.0.1.69                                                | static               |
|                                                                                                    |                                                            | 0.0.3.120                                               | 4/5/2021 11:00:00 PM |
|                                                                                                    |                                                            | 0.0.1.30                                                | 4/9/2021 5:00:00 PM  |
|                                                                                                    |                                                            | 0.0.3.120                                               | static               |
|                                                                                                    |                                                            | 0.0.1.69                                                | static               |
|                                                                                                    |                                                            | þ.0.0.104                                               | 4/6/2021 9:00:00 AM  |
|                                                                                                    |                                                            | 0.0.1.75                                                |                      |
|                                                                                                    |                                                            | 0.0.1.24                                                |                      |
|                                                                                                    |                                                            | 0.0.1.237                                               |                      |
|                                                                                                    | < Eack Next > Can                                          | cel 0.0.1.45                                            |                      |
|                                                                                                    |                                                            | p.0.1.30                                                |                      |
| qumulo                                                                                                    | Host (A)                                                   | 10.0.1.207                                              |                      |
| qumulo                                                                                                    | Host (A)                                                   | 10.0.1.201                                              |                      |
| qumulo                                                                                                    | Host (A)                                                   | 10.0.1.43                                               |                      |

Now, you need to add the authoritative name servers for the sub-domain. You can get it from Route 53 private hosted zone.

| <li>Introd</li>                                                        | ducing the new Route 53 console                                                                                                    |                                                                                                    |                                                                                                    |                                                                                                    |                                                                                                    |                           |
|------------------------------------------------------------------------|----------------------------------------------------------------------------------------------------|----------------------------------------------------------------------------------------------------|----------------------------------------------------------------------------------------------------|----------------------------------------------------------------------------------------------------|----------------------------------------------------------------------------------------------------|---------------------------|
| We've<br>you'd                                                         | redesigned the Route 53 console to make it easier to use. <u>Let</u><br>prefer to use the old console, click <u>here</u> .                                                                                                    | t us know what you think. We are                                                                                                    | continuing to make i                                                                                                    | mprovements to the user exp                                                                                                    | erience based on your feed                                                                                                    | back, stay tuned! If      |
| Route                                                                  | 53 > Hosted zones > filesystem.cloud.example.com                                                                                                    |                                                                                                    |                                                                                                    |                                                                                                    |                                                                                                    |                           |
|                                                                        | Hosted zone details                                                                                                    |                                                                                                    |                                                                                                    |                                                                                                    |                                                                                                    | Edit hosted zone          |
| Ree                                                                    | Hosted zone tags (0)                                                                                                    |                                                                                                    |                                                                                                    |                                                                                                    |                                                                                                    |                           |
| Re<br>Aut                                                              | ecords (3) Info<br>tomatic mode is the current search behavior optimized for best filter res                                                                                                    | sults. To change modes go to settings.                                                                                                    |                                                                                                    | C Delete record                                                                                                    | Import zone file                                                                                                    | Create record             |
| C                                                                      | <b>Q</b> Filter records by property or value                                                                                                    |                                                                                                    |                                                                                                    | Type   Routing poli                                                                                                    | cy▼ Alias ▼                                                                                                    | < 1 > ©                   |
|                                                                        | Record name                                                                                                    | ⊽ Type ⊽ Ro                                                                                                    | outin ⊽ Diff                                                                                                    | erentiator $ abla$                                                                                                    | Value/Route traffic t                                                                                                    | o ⊽ TTL (                 |
|                                                                        | filesystem.cloud.example.com                                                                                                    | NS Sir                                                                                                    | mple -                                                                                                    |                                                                                                    | ns-1536.awsdns-00.c<br>ns-0.awsdns-00.com.<br>ns-1024.awsdns-00.c<br>ns-512.awsdns-00.ne                                                                                                    | o.uk.<br>rg. 172800<br>t. |
|                                                                        | filesystem.cloud.example.com                                                                                                    | SOA Sir                                                                                                    | mple -                                                                                                    |                                                                                                    | ns-1536.awsdns-00.c                                                                                                    | o.uk. awsdns- 900         |
| Action                                                                 | View Help                                                                                                    |                                                                                                    | √ Data                                                                                                    | 1                                                                                                    | Timestamp                                                                                                    |                           |
| Action                                                                 | View Help                                                                                                    |                                                                                                    | × Data                                                                                                    |                                                                                                    | Timestamp                                                                                                    |                           |
| Action           Action           New [           New [           Name | View Help                                                                                                    | e delegated zone.                                                                                                    | × Data                                                                                                    |                                                                                                    | Timestamp                                                                                                    |                           |
| Action                                                                 | View Help                                                                                                    | e delegated zone.<br>vers you want to have host th                                                                                                    | × Data<br>ne                                                                                                    | 1                                                                                                    | Timestamp                                                                                                    |                           |
| Action Action New I New I Nat                                          | View Help                                                                                                    | e delegated zone.<br>vers you want to have host th                                                                                                    | × Data<br>ne                                                                                                    | 1                                                                                                    | Timestamp                                                                                                    |                           |
| Action                                                                 | View Help View Help View Help View Constraints View Help View Help View Help View Constraints View Constraints View Constrain                         | e delegated zone.<br>vers you want to have host th<br>IP Address                                                                                                    | × Data<br>ne [968                                                                                                    | )<br>], win-at95ocj85mh.cl                                                                                                    | Timestamp                                                                                                    |                           |
| Action Action New I New I Na                                           | View Help View Help View Help View Construction  Delegation Wizard  Me Servers  Specify the names and IP addresses of the DNS serv diegated zonz  Name servers:  Server Fully Qualified Domain Name (FQDH) ns-00.awardhs-00.com,                                                                                                    | e delegated zone.<br>vers you want to have host th<br>IP Address<br>[205.25.198.0]<br>[205.25.199.0]                                                                                                    | × Data                                                                                                    | )<br>], win-at95ocj85mh.cl<br>q4ion2943.clcud.exa                                                                                                    | Timestamp<br>static<br>static                                                                                                    |                           |
| Action                                                                 | View Help<br>View Help<br>Delegation Wizard<br><b>me Servers</b><br>You can select one or more name servers to host the<br>Specify the names and IP addresses of the DNS serv<br>delegated zone.<br>Name servers:<br>Server Fully Qualified Domain Name (FQDN)<br>ns-0.avsdns-00.com.<br>ns-102.avsdns-00.ret.                                                                                                    | e delegated zone.<br>vers you want to have host th<br>IP Address<br>[205.251.196.0]<br>[205.251.194.0]                                                                                                    | Ne (968)                                                                                                    | )<br>, win-at95ocj85mh.cl<br>q4ion29et3r.cloud.exa<br>at95ocj85mh.cloud.ex                                                                                                    | Timestamp<br>static<br>static<br>static<br>static                                                                                                    |                           |
| Action                                                                 | View Help<br>View Help<br>Delegation Wizard<br>me Servers<br>You can select one or more name servers to host the<br>Specify the names and IP addresses of the DNS serv<br>delegated zone.<br>Name servers:<br>Server Fully Qualified Domain Name (FQDN)<br>ns-0.awsdns-00.com.<br>ns-102.4.awsdns-00.cog.<br>ns-1536.awsdns-00.co.uk.                                                                                                    | e delegated zone.<br>vers you want to have host th<br>P Address<br>[205, 251, 196, 0]<br>[205, 251, 194, 0]<br>[205, 251, 194, 0]<br>[205, 251, 194, 0]                                                                                                    | > Data                                                                                                    | )<br>, win-at95ocj83mh.cl<br>qqion29e13r.cloud.ex<br>at95ocj85mh.cloud.ex<br>1.69<br>3.120                                                                                     | Timestamp<br>static<br>static<br>static<br>static<br>static                                                                                                    | M                         |
| Action Action New I New I Nau                                          | View Help<br>View Help<br>Delegation Wizard<br>me Servers<br>You can select one or more name servers to host the<br>Specify the names and IP addresses of the DNS serv<br>delegated zone.<br>Name servers:<br>Server Fully Qualified Domain Name (FQDN)<br>ns-0.awadns-00.com.<br>ns-1024.awadns-00.cog.<br>ns-512.awadns-00.net.<br>ns-1536.awadns-00.co.uk.                                                                                                    | e delegated zone.<br>Pres you want to have host the<br>IP Address<br>[205.251.198.0]<br>[205.251.194.0]<br>[205.251.198.0]                                                                                                    | > Data<br>                                                                                                    | 1.<br>qion2943r.cl.u.<br>4195ocj83mh.cl.u.<br>4195ocj83mh.cloud.ex<br>1.69<br>.3.120<br>1.30                                                                                   | Timestamp<br>static<br>static | M                         |
| Action Action New I Nau Nau                                            | View Help<br>View Help<br>Delegation Wizard<br>me Servers<br>Name servers<br>Name servers:<br>Server Fully Qualified Domain Name (FQDN)<br>ns-0.0.awsdms-00.com.<br>ns-1024.awsdms-00.com.<br>ns-1024.awsdms-00.com.<br>ns-1024.awsdms-00.com.<br>ns-1024.awsdms-00.com.<br>Name Server Server Serve | e delegated zone.<br>vers you want to have host th<br>IP Address<br>[205.251.196.0]<br>[205.251.196.0]<br>[205.251.198.0]                                                                                                    | × Data<br>ne<br>[968<br>win-<br>win-<br>win-<br>0.0<br>10.0<br>10.0<br>10.0                                                                                                    | )<br>], win-at95ocj85mh.cl<br>q4ion29et3r.cloud.ex<br>1.69<br>3.120<br>1.30<br>3.120                                                                                           | Timestamp<br>static<br>static<br>static<br>static<br>static<br>4/5/2021 11:00:00 PA<br>static                                                                                                    | M                         |
| Action Action New I Nat                                                | View Help<br>View Help<br>Delegation Wizard<br>me Servers<br>You can select one or more name servers to host the<br>Specify the names and IP addresses of the DNS serv<br>delegated zone.<br>Name servers:<br>Server Fully Qualified Doman Name (FQDM)<br>ns-0.awsdns-00.co<br>ns-1024.awsdns-00.co<br>ns-1536.awsdns-00.co<br>Add<br>Edt<br>Remove                                                                                                    | e delegated zone.<br>rers you want to have host th<br>[P Address<br>[205.251.198.0]<br>[205.251.194.0]<br>[205.251.194.0]                                                                                                    | × Data<br>ne [968<br>win.<br>win.<br>0.0<br>10.0<br>10 | )<br>, win-at95ocj85mh.cl<br>q4ion29et3r.cloud.ex<br>at95ocj85mh.cloud.ex<br>1.69<br>3.120<br>1.30<br>3.120<br>1.69                                                            | Timestamp<br>static<br>static<br>static<br>static<br>4/5/2021 11:00:00 PM<br>static<br>static                                                                                                    | M<br>1                    |
| Action                                                                 | View Help<br>View Help<br>Delegation Wizard<br>me Servers<br>You can select one or more name servers to host the<br>Specify the names and IP addresses of the DNS serv<br>delegated zone.<br>Name servers:<br>Server Fully Qualified Domain Name (FQDN)<br>ns-1024.awsdns-00.com.<br>ns-1526.awsdns-00.net.<br>ns-1536.awsdns-00.co.uk.<br>Add Edit Remove                                                                                                    | e delegated zone.<br>vers you want to have host th<br>P Address<br>[205.251.196.0]<br>[205.251.194.0]<br>[205.251.194.0]<br>[205.251.194.0]                                                                                                    | > Data<br>>> Data<br>=> (968<br>win,<br>10.0<br>10.0   | )<br>, win-at95ocj85mh.cl<br>qqion29et3r.cloud.ex<br>at95ocj85mh.cloud.ex<br>3.120<br>.1.30<br>3.120<br>.1.69<br>.0.104                                                        | Timestamp<br>static<br>static<br>static<br>static<br>static<br>4/5/2021 11:00:00 PA<br>static<br>static<br>4/6/2021 9:00:00 AA                                                                                                    | M<br>1                    |
| Action                                                                 | View Help View Help View Help View Help View Constant Constant Con                         | e delegated zone.<br>vers you want to have host th<br>IP Address<br>[205.251.198.0]<br>[205.251.198.0]<br>[205.251.198.0]<br>[205.251.198.0]<br>add Next >                                                                                                    | × Data<br>Data<br>(968<br>win-<br>win-<br>0.0<br>10.0<br>10.0  | )<br>win-at95ocj85mh.cl<br>q4ion29et3r.cloud.exa<br>at95ocj85mh.cloud.exa<br>1.69<br>3.120<br>1.130<br>3.120<br>1.169<br>0.104<br>1.75<br>1.24                                 | Timestamp<br>static<br>static | M<br>d                    |
| Action                                                                 | View Help View Help View Help View Help View Constant View View View View View View View View                                                                                                    | e delegated zone.<br>P Address<br>[205.251.198.0]<br>[205.251.194.0]<br>[205.251.194.0]<br>[205.251.194.0]<br>[205.251.194.0]<br>[205.251.194.0]<br>[205.251.194.0]<br>[205.251.194.0]                                                                                                    | × Data<br>Data<br>10.0<br>10.0 | ], win-at95ocj85mh.cl<br>qqion29et3r.cloud.exa<br>at95ocj85mh.cloud.exa<br>3.120<br>1.30<br>3.120<br>1.69<br>0.104<br>1.75<br>1.24<br>1.237                                    | Timestamp<br>static<br>static<br>static<br>static<br>4/5/2021 11:00:00 Ph<br>4/9/2021 5:00:00 Ph<br>static<br>4/6/2021 9:00:00 Ab                                                                                                    | М                         |
| Action                                                                 | View Help View Help View Help View Help View Constraints  Delegation Wizard  Metaesters  Specify the names and IP addresses of the DNS serv delegated zone. Name servers:  Server Fully Qualified Domain Name (FQDN) ns-102.4 awsdrs-00.com. ns-1526.awsdrs-00.co.uk.  Add Edit Remove                                                                                                    | e delegated zone.<br>vers you want to have host th<br>P Address<br>[205.251.196.0]<br>[205.251.196.0]<br>[205.251.194.0]<br>[205.251.194.0]<br>[205.251.194.0]<br>(205.251.198.0]<br>add Next ><br>Host (A)<br>Host (A)                                                                                                    | × Data<br>ne (968<br>win,<br>win,<br>10.0<br>10.0<br>1 | 1, win-at95ocj85mh.cl<br>qqion29et3r.cloud.ex<br>at95ocj85mh.cloud.ex<br>3.120<br>1.30<br>3.120<br>1.69<br>0.104<br>1.75<br>1.24<br>1.237<br>1.45<br>1.30                      | Timestamp<br>static<br>static<br>static<br>static<br>4/5/2021 11:00:00 PA<br>static<br>static<br>4/6/2021 9:00:00 AA                                                                                                    | M<br>1<br>1               |
| Action                                                                 | View Help View Help View Help View Help View Constraints  Delegation Wizard  Me Servers View Constraints View Constraints Vie                         | e delegated zone.<br>Pers you want to have host th<br>IP Address<br>[205.251.198.0]<br>[205.251.194.0]<br>[205.251.194.0]<br>[205.251.194.0]<br>[205.251.194.0]<br>Address<br>Priory (A)<br>Host (A)<br>Host (A)                                                                                                    | > Data > Data > pe 966 wien 10.0 10.0 10.0 10.0 10.0 10.0 10.0 10.                                                                                                    | 1. win-at95ocj85mh.cl<br>at95ocj85mh.cloud.exa<br>at95ocj85mh.cloud.exa<br>3.120<br>3.120<br>3.120<br>1.69<br>0.014<br>1.75<br>1.24<br>1.237<br>1.45<br>1.30<br>1.207          | Timestamp<br>static<br>static<br>static<br>static<br>static<br>static<br>static<br>static<br>static<br>4/5/2021 1:00:00 Ph<br>static<br>static<br>static<br>static                                                                                                    | M<br>4                    |
| Action                                                                 | View Help View Help View Help View Help View Constant Constant Con                         | e delegated zone.<br>P Address<br>[205.251.198.0]<br>[205.251.198.0]<br>[205.251.1 | x Data<br>be [968<br>vini, vini, vin                                                                                                    | ), win-at95ocj85mh.cl<br>q4ion29et3r.clcud.exa<br>at95ocj85mh.cloud.exa<br>1.69<br>3.120<br>3.120<br>3.120<br>1.169<br>0.104<br>1.75<br>1.24<br>1.237<br>1.45<br>1.30<br>1.201 | Timestamp<br>static<br>static | M<br>a<br>a               |

9

Jumulo

| » Z 📰 🗶 🖬 🤉           |                                                                                                    | <u></u>     |        |                                                                                                    |                                                                                                    |
|-----------------------|----------------------------------------------------------------------------------------------------|-------------|--------|----------------------------------------------------------------------------------------------------|----------------------------------------------------------------------------------------------------|
| New Delegation Wizard | Completing the New Delegation Wizard<br>You have successfully completed the New Delegation<br>Wizard.<br>You specified the following settings:<br>Name: filesystem.cloud.example.com<br>To close this wizard and create the delegation, click Finish. |             |        | Data<br>[968], win-at95ocj85mh.cl<br>win-q4ion29et3r.cloud.exa                                           | Timestamp<br>static<br>static                                                                             |
|                       |                                                                                                    |             |        | win-at95ocj85mh.cloud.ex<br>10.0.1.69<br>10.0.3.120<br>10.0.1.30<br>10.0.3.120<br>10.0.1.69<br>10.0.1.69 | static<br>static<br>4/5/2021 11:00:00 P<br>4/9/2021 5:00:00 PN<br>static<br>static<br>4/6/2021 9:00:00 AN |
|                       |                                                                                                    | Back Finish | Cancel | 10.0.1.75                                                                                                |                                                                                                    |
|                       | I quinuio                                                                                                    | Host (      | #j     |                                                                                                    |                                                                                                    |
|                       | qumulo                                                                                                    | Host (      | 4)     | 10.0.1.45                                                                                                |                                                                                                    |
|                       |                                                                                                    | Host (      | a)     | 10.0.1.207                                                                                               |                                                                                                    |
|                       | aumulo                                                                                                    | Host (      | A)     | 10.0.1.201                                                                                               |                                                                                                    |
|                       | aumulo                                                                                                    | Host (      | A)     | 10.0.1.43                                                                                                |                                                                                                    |

#### Step 3

Next, you need to create a conditional forwarder for the sub-domain pointing to AWS DNS server for the VPC.

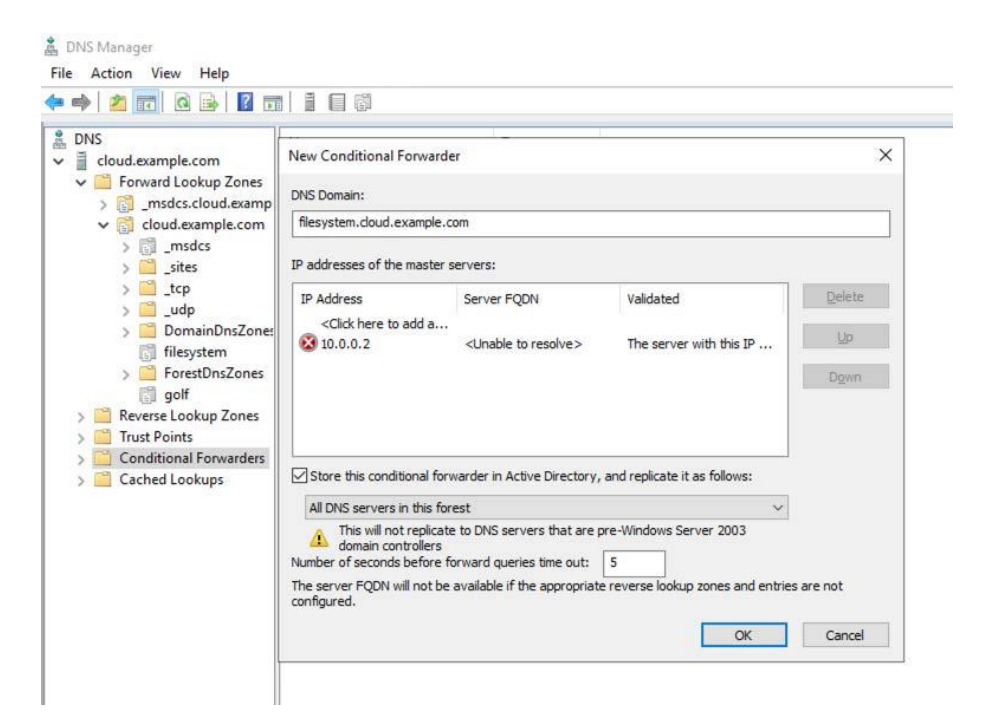

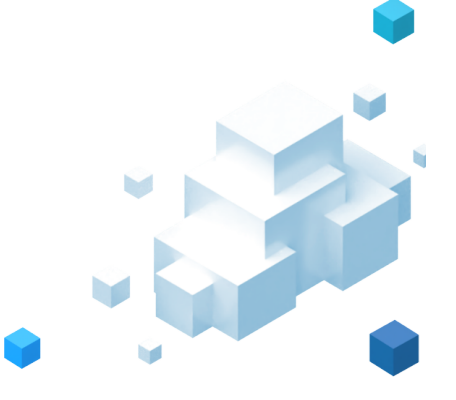

# Scenario C

### Requirements

- 1. You have a Microsoft Active Directory running either on EC2 or as an AWS managed Microsoft AD which is a part of AWS Directory service.
- 2. Your DHCP option set for your VPC is pointing to AmazonProvidedDNS which is the default setting in AWS.

The above scenario is becoming popular among customers using Microsoft AD, as it simplifies the number of hops to resolve private DNS. In this set-up only AD domain's requests are forwarded to AD using Route 53 outbound endpoints and rules.

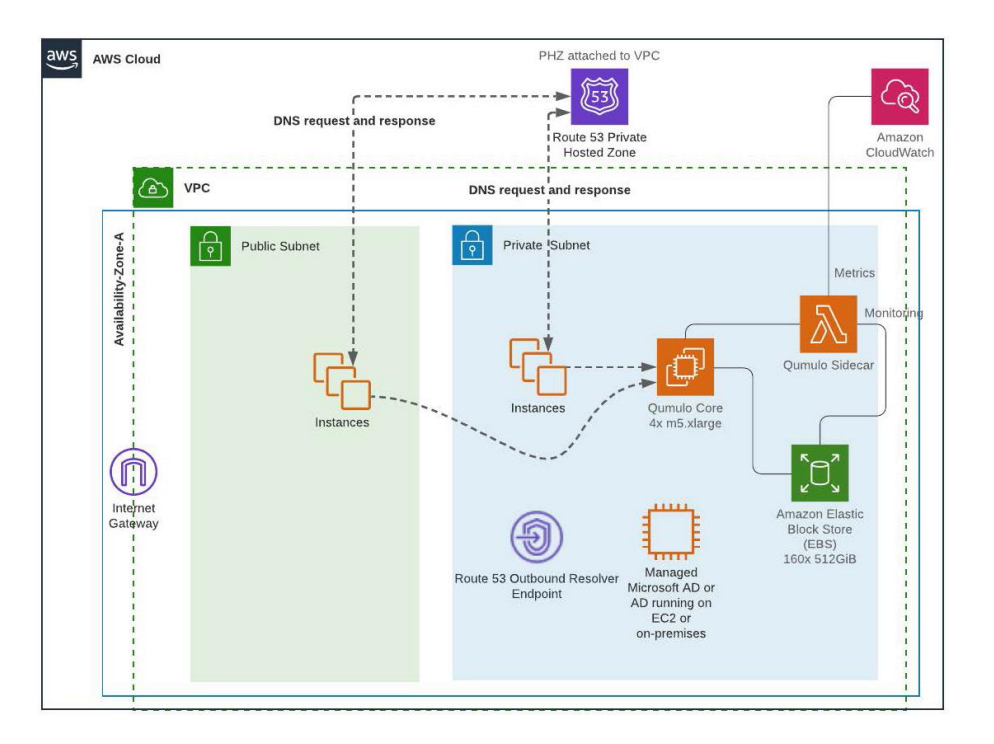

Now, let's look at the steps to achieve this.

#### Step 1

Choose a DNS name and follow the steps under **Configuring private DNS in Route 53 Private Hosted Zone in Scenario A** to configure your DNS for Qumulo floating IPs.

#### Step 2

Create a Route 53 Resolver outbound endpoint and rules. Your Outbound end-point should point to the Microsoft AD and the rules will have your domain name served by your AD.

Steps to configure outbound endpoints and rules can be found here.

**Note:** It is important to understand that you understand the charges for using Route 53 Resolver Endpoints if choosing this option. https://aws.amazon.com/route53/pricing/

## Conclusion

In this post, you have seen various options to configure DNS for your Qumulo's cluster floating IPs. You can decide to choose an option that works for your Organization's set up.

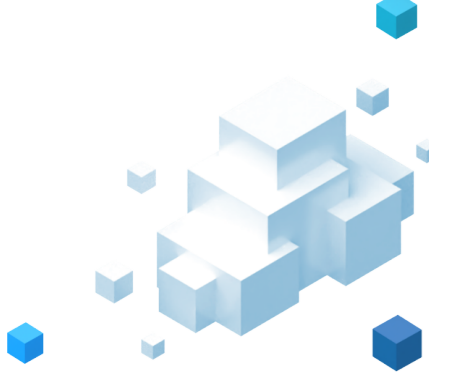

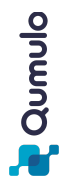

12